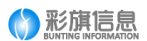

此版本为基础版本,具体以用户沟通定制为准。

支持 PC+IPAD+Phone,一站式支持多个终端,双语版本,更紧密贴合搜索引擎收录规则。

**账号信息** 后台登录地址: http://yun.buntinginfo.com/admin/login.aspx 用户名:与客服沟通获得 密码: 与客服沟通获得 前台访问地址: http://yun.buntinginfo.com/

## 站点基本信息配置(Logo、banner、联系方式等)

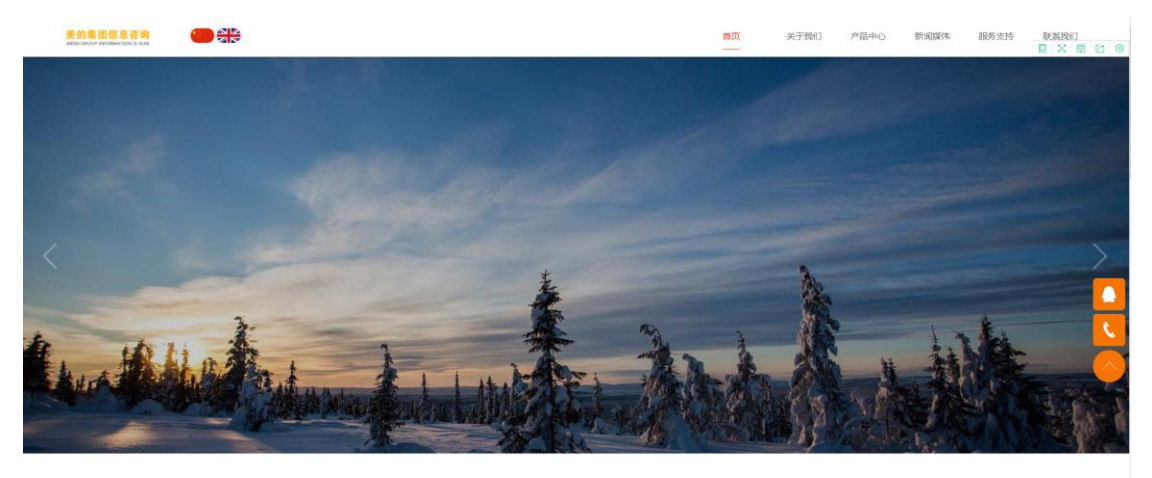

美的信息,不止是一家信息咨询公司

#### 流程:控制面板-》站点设置-》站点管理-》选择对应语言版本-》

| 🚯 网站管理系统                                                                      | ■ 站点 应用 会员           | 订单 控制面板         |      |    |     |       | 1007, admin ~ |
|-------------------------------------------------------------------------------|----------------------|-----------------|------|----|-----|-------|---------------|
| 1200 <b>回</b> 版 ~                                                             | 1. 滋田上一页 ● 前页 > 站动管理 |                 |      |    |     |       |               |
| ■系統管理 + ■站点段置 -                                                               | + 新聞 建保存 医全选 自然的     | 9               |      |    |     |       | Q             |
| ■ 私信管理                                                                        | 透影 目录名               | 标题              | 御定城名 | 挂序 | 零动站 | 2013年 | 操作            |
| <b>國 紙業管理</b>                                                                 | 🗉 🔪 main             | <b>銀</b> 53.34m |      | 1  | ×   | 4     | 🎽 侍政          |
| <ul> <li>              手展字段      </li> <li>             市品税格      </li> </ul> | iii english          | 英文版             |      | 3  | х   | ×     | 🖕 赞改          |
| Tags标签                                                                        | 显示 10 条/页            |                 |      |    |     |       |               |
| ■7/4812 +<br>■系统用户 +                                                          |                      |                 |      |    |     |       |               |
|                                                                               |                      |                 |      |    |     |       |               |
|                                                                               |                      |                 |      |    |     |       |               |
|                                                                               |                      |                 |      |    |     |       |               |
|                                                                               |                      |                 |      |    |     |       |               |
|                                                                               |                      |                 |      |    |     |       |               |

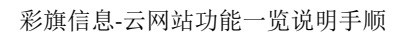

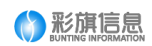

| 🚯 网站管理系统     | <b>≡</b> 3         | 点点 应用                                           | 会员                  | 订单                       | 控制面板                         |                   |                               |                  |                         |  |  |  |  |
|--------------|--------------------|-------------------------------------------------|---------------------|--------------------------|------------------------------|-------------------|-------------------------------|------------------|-------------------------|--|--|--|--|
| 控制面板 ~       | €_ 返回列             | 表页 🔺 苗页 >                                       | 站点管理 > :            | 編輯站点                     |                              |                   |                               |                  |                         |  |  |  |  |
| ■系统管理 +      | 施点放                | 受置 网站信                                          | 息.                  |                          |                              |                   |                               |                  |                         |  |  |  |  |
| ■ 站点设置 -     |                    |                                                 |                     |                          |                              |                   |                               |                  |                         |  |  |  |  |
|              |                    | 网站名称                                            | 息咨询有限公              | 司                        |                              | *任意字符             | ,控制在255个字符内                   |                  |                         |  |  |  |  |
|              |                    | 网站LOGO /upload/201810/15/201810150958487820.png |                     |                          |                              | 820.png           | 浏览                            | 公司1ogo           |                         |  |  |  |  |
| 日本品切格        |                    | 公司名称 青岛彩旗信息科技有限公司                               |                     |                          |                              |                   |                               |                  |                         |  |  |  |  |
| 目 Tags标签     | 通讯地址 青岛市市北区哈尔渡路68号 |                                                 |                     |                          |                              |                   |                               |                  |                         |  |  |  |  |
| <br>■ 界面管理 + |                    | 肤炎申注                                            |                     |                          |                              |                   |                               |                  |                         |  |  |  |  |
| ■ 系統用户 +     |                    |                                                 |                     |                          |                              |                   |                               |                  |                         |  |  |  |  |
|              |                    | 传真号码                                            |                     |                          |                              |                   | 他的第一天会干你真心的。<br>1997年,又会干你真心的 |                  |                         |  |  |  |  |
|              |                    | 电子邮箱                                            | buntinginfo@163.com |                          |                              |                   |                               |                  |                         |  |  |  |  |
|              |                    | 网站备案号                                           | 魯ICP審16005485号      |                          |                              |                   | _                             |                  |                         |  |  |  |  |
|              |                    | 首页广告轮播1                                         | /upload/20          | 01810/15/20              | 1810151851181                | 952.jpg           | 浏览                            | 图片分解率 (1920*685) |                         |  |  |  |  |
|              |                    | 首页广告轮播2                                         | /upload/20          | 01810/15/20              | 1810151851200                | 411.jpg           | 浏览                            | 图片分辨率 (1920°685) | banner轮播图片(分辨率1920*685) |  |  |  |  |
|              |                    | 首页广告轮播3                                         | /upload/20          | 01810/15/20              | 1810151851219                | 613.jpg           | 浏览                            | 图片分辨率 (1920*685) |                         |  |  |  |  |
|              |                    | 首页标题(SEO)                                       | 徐州泽登信               | 息咨询有限公                   | ;司                           |                   | *自定义的                         | 首页标题             | -                       |  |  |  |  |
|              |                    | 页面关键词(SEO)                                      | 後州泽登信               | 息咨询有限公                   | 词                            |                   | 页面关键论                         | (keyword)        |                         |  |  |  |  |
|              |                    | 页面描述(SEO)                                       | 徐州泽益信息咨询有限公司        |                          |                              | 页面描述(description) |                               |                  |                         |  |  |  |  |
|              |                    | 底部版权信息                                          | 版权所有 待<br>Copyright | 6州澤益信息谷<br>2018. All Rig | 各徇有限公司&cop<br>ghts Reserved. | ру;<br>//         | 支持HTML                        |                  |                         |  |  |  |  |

# 公司介绍

| 🚯 网站管理系统   | ž 🐂    | 站点           | 应用        | 会员      | 订单            | 控制面板         |      |                     |   |                     |     |                     |   |
|------------|--------|--------------|-----------|---------|---------------|--------------|------|---------------------|---|---------------------|-----|---------------------|---|
| 站点管理 ~     | - t_ ž | 如上一页         | ♠ 前页 >    | 内容列表    |               |              |      |                     |   |                     |     |                     |   |
| ➡默认站点 -    |        | àcean 120.75 | 177 0 324 | * 12 44 | ** 1954       | SC本米日 ~      | 化有同种 | v.                  |   |                     |     |                     |   |
| 📑 新闻资讯 🛛 🕂 | •      | 20148 🖂 14   | KUT 🗖 H93 |         | TT TATACA     | 7/1996.01    | 州相属任 |                     |   |                     |     |                     |   |
| 一 产品中心 +   | +      |              |           |         | 1-Bastill     | -101         |      | A.####              |   | 住后动弹                |     | \$55b.cb.ch         |   |
|            | +      | 6.07176      |           |         | LING-WITE AND | -01          |      | ILIEXIO             |   | ENEDAGR             |     | do na rever         |   |
| 留片分享 +     | •      |              |           |         |               |              |      |                     |   |                     |     |                     |   |
| ➡ 人才招聘 +   | + 9    | 资金安全到5       | 长快        |         | <b>裁</b> 率低 3 | 雪地商户 带积分     |      | 企业文化                |   | 自助开通 附带闪付功能         |     | 银联认证 有央行支付牌照        |   |
|            | -/     |              |           |         |               |              |      |                     |   |                     |     |                     |   |
| ■ 内容管理     |        |              |           |         |               |              |      |                     |   |                     |     |                     |   |
| ■ 栏目类別     |        |              |           |         |               |              |      |                     |   |                     |     |                     |   |
| ▤ 评论管理     |        | P + 4        | P 14      | 1       | 9 1           |              | 2    | P 1 4 1 8           | 2 | P + 4 + 8           | 4   | • + 4 + 🖬           | 5 |
| ■英文版 +     | + 21   | 016-04-03 1  | 5:08:43   | 0 /     | 2016-04       | -03 15:11:11 |      | 2016-04-03 15:10:01 |   | 2016-04-03 15:13:30 | D / | 2016-04-03 15:12:11 | • |
|            |        |              |           |         |               |              |      |                     |   |                     |     |                     |   |
|            | 显      | 示 10 翕       | 6/页       |         |               |              |      |                     |   |                     |     |                     |   |

### 公司介绍-》扩展选项

此处内容与下图第一个圆下的详细内容关联

| 🚯 网站管理系统       | 充 | ≡    | 站点    | 应用     | 会员             | 订单          | 控制面板                               |                                                                                                    |
|----------------|---|------|-------|--------|----------------|-------------|------------------------------------|----------------------------------------------------------------------------------------------------|
| 站点管理           | ~ | t_ ž | 起回列表页 | ♠ 苗页 > | 内容管理 >         | 編輯内容        |                                    |                                                                                                    |
| <b>二 </b> 默认站点 | - |      |       | ×      |                |             |                                    |                                                                                                    |
| ━ 新闻演讯         | + |      | 基本信息  | 扩展选    | ų ۲            | 细描述         | SEO选项                              |                                                                                                    |
| ➡产品中心          | + |      |       | 内容调用   | 18 🦻           | e 🗎 🗧       | i 🗐 🖂 👗 🖻                          | 2 (2) (2) (2) (2) (2) (2) (2) (2) (2) (2                                                                       |
| ■祝频专区          | + |      |       |        | H1- <i>F</i> - | τT∗   A∗    | <mark>А</mark> -В <i>І</i> <u></u> | i Asc ;;; 22   🛋 🎽 🖗 🔊 🕼 🕼 📰 📪 😑 🧱 🚍 🗘 ∞ 🔅   🚳                                                                 |
| ━━ 图片分享        | + |      |       |        | 到資金安全          | 到账快到资金      | 安全到账快到资金                           | 設全全到账快到资金安全到账快到资金安全到账快到资金安全到账快到资金安全到账快到资金安全到账快到资金安全到账快到资金安全到账快<br>) コーム 100 (11) (11) (11) (11) (11) (11) (11) |
| ➡ 人才招聘         | + |      |       |        | 21202303       | 31466399993 | X EINERSIDIA                       | is firchurs firchurs firchurs firschurs firchurs firchurs firs                                                 |
|                | - |      |       |        |                |             |                                    |                                                                                                    |
| ■ 内容管理         |   |      |       |        |                |             |                                    |                                                                                                    |
| ■ 栏目美別         |   |      |       |        |                |             |                                    |                                                                                                    |
| 書 评论管理         |   |      |       |        |                |             |                                    |                                                                                                    |
| <b>≕</b> 英文版   | + |      |       |        |                |             |                                    |                                                                                                    |
|                |   |      |       |        |                |             |                                    |                                                                                                    |
|                |   |      |       |        |                |             |                                    | ÷                                                                                                    |

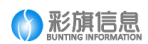

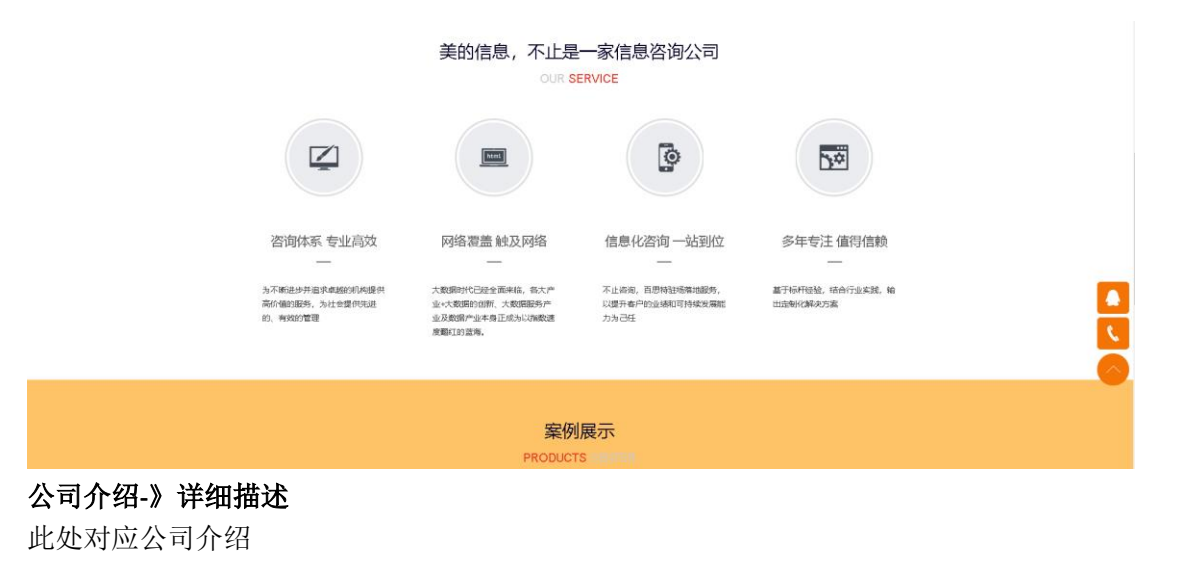

#### 我们是谁

ABOUT US

123456789到资金安全到账快到资金安全到账快到资金安全到账

## 战略规划

| 🔥 网计签理系统        |                      |                     |                    |                     |                     |
|-----------------|----------------------|---------------------|--------------------|---------------------|---------------------|
| ()) 网站官埕永坑      |                      | 11年 控制回收            |                    |                     |                     |
| 站点管理 ~          | 1_ 返回上一页 🔺 首页 > 内容列表 |                     |                    |                     |                     |
| - 🦛 📥           |                      |                     |                    |                     |                     |
| <b>二</b> 新闻资讯 + | +新增 曽保存 台审核 区全选      | 畲 趙除 所有类別 ~ 所有属性    | *                  |                     |                     |
| ■产品中心 +         | 0                    |                     |                    |                     |                     |
| ■视频专区 +         | 公司介绍                 | 战踏规划                | 企业文化               | 售后政策                | 帮助中心                |
| ■ 图片分享 +        |                      |                     |                    |                     |                     |
| ➡人才招聘 +         | 到资金安全到账快             | 蟲率低 落地商户 带积分        | 企业文化               | 自助开通 附带闪付功能         | 银联认证 有央行支付牌照        |
| ➡公司介绍 -         |                      |                     |                    |                     |                     |
| ■ 内容管理          |                      |                     |                    |                     |                     |
| ■ 栏目美別          |                      |                     |                    |                     |                     |
| ■ 评论管理          |                      |                     |                    |                     |                     |
| ■ 英文版 +         |                      |                     |                    |                     |                     |
|                 | 2016-04-0315:08:43   | 2016-04-03 15:11:11 | 2016-04-0315:10:01 | 2016-04-03 15:13:30 | 2016-04-03 15:12:11 |
|                 |                      |                     |                    |                     |                     |
|                 | 显示 10                |                     |                    |                     |                     |
|                 |                      |                     |                    |                     |                     |

### 战略规划-》扩展选项

此处内容与下图第二个圆下的详细内容关联

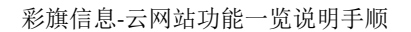

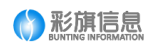

| 🚯 网站管理系统               | = 3               | 站点 。            | 应用                      | 会员 订单                         | 控制面板                            |                                                |                     |                                    |              |                             |  |  |
|------------------------|-------------------|-----------------|-------------------------|-------------------------------|---------------------------------|------------------------------------------------|---------------------|------------------------------------|--------------|-----------------------------|--|--|
| 站点管理 ~                 | 1_ 返回列            | 表页 🔺 🕯          | 首页 > 内                  | 容管理 > 编辑内容                    |                                 |                                                |                     |                                    |              |                             |  |  |
| = 款以站点 -               |                   |                 |                         |                               |                                 |                                                |                     |                                    |              |                             |  |  |
| 📹 新闻演讯 🛛 🕂             | 基本(               | 信息              | 扩展选项                    | 详细描述                          | SEO选项                           |                                                |                     |                                    |              |                             |  |  |
| ■产品中心 +                |                   | 内容              | 调用                      | 9 🔊 re i 🖹                    | <b>⊜ [] ⊙ ∦</b> □               | 6 <b>2.</b> (8 (8   5                          |                     | ≡ i≡ <b>•</b> ∎ •∎ ×,              | - x² 🍾 🎲 🖡   | : 1                         |  |  |
| ■视频专区 +                |                   |                 |                         | Н1- <i>F</i> - тТ-   А        | ,∗ <mark>A</mark> ∗B <i>I</i> ! | U ABC 👬 📿 🗮                                    | <b>t 17</b> 🔊 🐄     | II 🖚 😑 🧮                           | H 🕁 🕶 🤞      | é   🔞                       |  |  |
| ■ 图片分享 +               |                   |                 | ž                       | 匙泰低 驀地商户 带积                   | 27<br>27                        |                                                |                     |                                    |              |                             |  |  |
| ■ 人才招聘 +               |                   |                 |                         |                               |                                 |                                                |                     |                                    |              |                             |  |  |
| ■ 公司介绍 –               |                   |                 |                         |                               |                                 |                                                |                     |                                    |              |                             |  |  |
|                        |                   |                 |                         |                               |                                 |                                                |                     |                                    |              |                             |  |  |
|                        |                   |                 |                         |                               |                                 |                                                |                     |                                    |              |                             |  |  |
| ■ 本文版 +                |                   |                 |                         |                               |                                 |                                                |                     |                                    |              |                             |  |  |
|                        | 提文代               | 27.27.2         | £@」−页                   |                               | <b>美</b> e                      |                                                | 止是一家<br>OUR SERVIU  |                                    | 公司           | ★ 多年专注 値符信頼                 |  |  |
|                        |                   |                 | 为不断进步<br>高价值的服<br>的、有效的 | 并追求卓越的河向提供<br>务,为社会提供先进<br>管理 | 大数编时<br>业+大数<br>业及数据<br>度题印的    | 代已经全面来培,各大<br>房的创新、大数语服务/<br>的业本身正成为以加数<br>滋海。 | 、产 )<br>产 」<br>快速 : | 「止谷海,百思特祖孫藩<br>〈聖升春户的金速和可持<br>つ为己任 | 地翻步,<br>续到隔離 | 基于标开设验,结合行业实践,输<br>出造制化解决方案 |  |  |
|                        |                   |                 |                         |                               |                                 | PRC                                            | 案例展示                | ₹<br>#12#1                         |              |                             |  |  |
| <b>战略规划-》</b><br>此处对应战 | • <b>详</b><br>这略为 | <b>细描</b><br>见划 | 述                       |                               |                                 |                                                |                     |                                    |              |                             |  |  |

### 战略规划

STRATEGIC PLANNING

费率低 落地商户 带积分

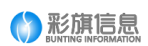

## 帮助中心

| 🚯 网站管理系统          | 充 | ■ 站点 应用 会员          | 订单 控制面板             |                     |                     |                     |
|-------------------|---|---------------------|---------------------|---------------------|---------------------|---------------------|
| 城点管理              | ~ | L 返回上一页 ♠ 首页 > 内容列表 |                     |                     |                     |                     |
| 加起が課言             | - |                     |                     |                     |                     |                     |
| <b>——</b> 多时间 经时间 | + | +新増 圖保存 台审核 区全选     |                     | ~                   |                     |                     |
| <b>一</b> 产品中心     | + |                     |                     |                     |                     |                     |
| - 視频专区            | + | 公司介绍                | 品和增加规划              | 常期中心                | 皆后成策                | шжх <del>к</del>    |
| <b>一</b> 图片分享     | + |                     |                     |                     |                     |                     |
| ➡ 人才招聘            | ÷ | 到资金安全到账快            | 蟲麦低 着地商户 带积分        | 据联认证 有央行支付牌照        | 自助开通 附带闪付功能         | 企业文化                |
| 公司介绍              | - |                     |                     |                     |                     |                     |
| <b>國</b> 內容管理     |   |                     |                     |                     |                     |                     |
| ■ 栏目英別            |   |                     |                     |                     |                     |                     |
| 2 评论管理            |   | P 1 4 1 2 1         | P 1 4 1 2 2         | 9 1 4 1 2 3         | 9 1 4 1 4           |                     |
| <b>三</b> 英文版      | + | 2015-04-03 15:08:43 | 2016-04-03 15:11:11 | 2016-04-03 15:12:11 | 2016-04-03 15:13:30 | 2016-04-03 15:10:01 |
|                   |   |                     |                     |                     |                     |                     |
|                   |   | 显示 10 条/页           |                     |                     |                     |                     |
|                   |   |                     |                     |                     |                     |                     |
|                   |   |                     |                     |                     |                     |                     |
|                   |   |                     |                     |                     |                     |                     |

### 帮助中心-》扩展选项

此处内容与下图第三个圆下的详细内容关联

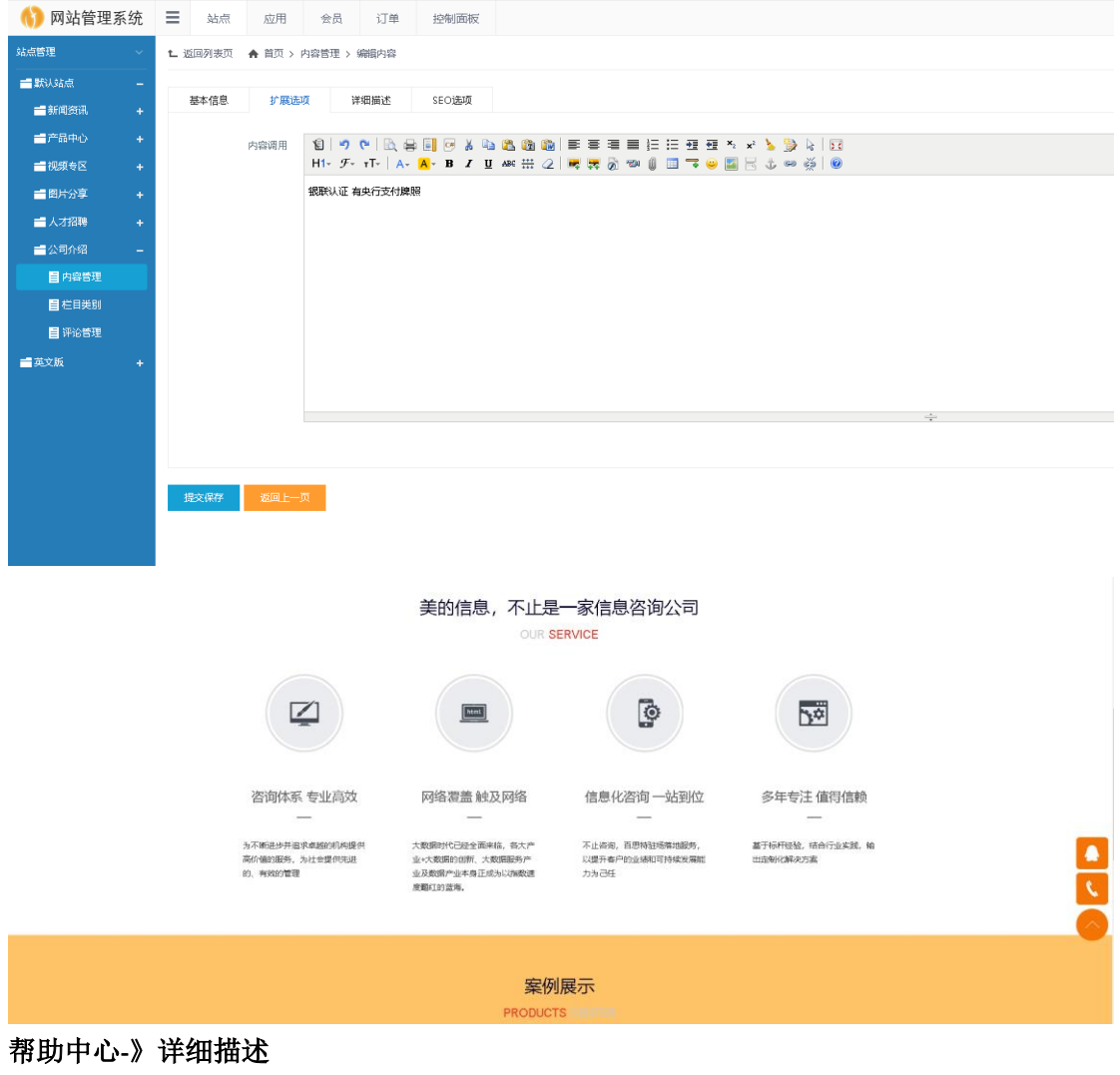

此处对应帮助中心

#### 彩旗信息-云网站功能一览说明手顺

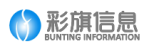

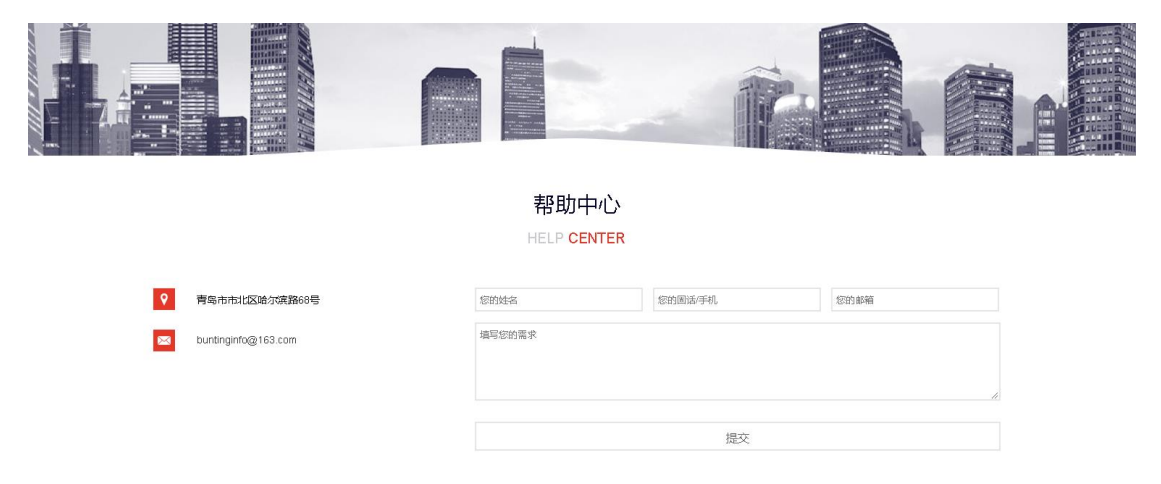

费率低 落地商户 带积分

### 帮助中心表格反馈的信息 在这里查看

| 🚯 网站管理系统        | ☰ 站点 ▲ 应      | 用 会员 订单         | 控制面板   |                  |      |
|-----------------|---------------|-----------------|--------|------------------|------|
| 应用管理 ~          | 1_ 返回上一页 🔺 首日 | 页 > 插件管理 > 在线留言 |        |                  |      |
| ■ 插件管理 - 目 留盲管理 | ☑ 全选 自 审核 1   | 自 建液            |        |                  |      |
| ■ 链接管理          | 选择            | 所属站点            | 用户     | 发布时间             | 审核状态 |
| ■微信管理 +         |               | 默认站点            | 1      | 2018/10/15 14:36 | 未审核  |
|                 |               | 默认站点            | 1      | 2018/10/15 13:17 | 未审核  |
|                 |               | 默认站点            | 123123 | 2016/4/7 16:20   | 未审核  |
|                 |               | 默认站点            | 111    | 2016/4/4 13:33   | 未审核  |
|                 |               | 默认站点            | 111    | 2016/4/4 13:31   | 未审核  |
|                 |               | 默认站点            | 111    | 2016/4/4 13:13   | 未审核  |
|                 | 显示 10 条/页     |                 |        |                  |      |

## 售后政策

| 🚯 网站管理系统                                                                                                    | ■ 站点 应用 会员            | 订单 控制面板             |                                                     |                                                                                                    |                     |  |
|----------------------------------------------------------------------------------------------------|-----------------------|---------------------|-----------------------------------------------------|----------------------------------------------------------------------------------------------------|---------------------|--|
| 站点管理 ~                                                                                                    | L 返国上一页 ♠ 首页 > 内容列表   |                     |                                                     |                                                                                                    |                     |  |
| <ul> <li>■ \$\$\$3,58.0;</li> <li>■ \$\$\$\$\$\$\$\$\$\$\$\$\$\$\$\$\$\$\$\$\$\$\$\$\$\$\$\$\$\$\$\$\$\$\$\$</li></ul> | +新贈 圖保存 自审核 区全选       | 音 删除 所有类别 > 所有尾性    | *                                                   |                                                                                                    |                     |  |
| ■ 产品中心 + ■ 視気を区 +                                                                                                    | 公司介绍                  | 品總規制                | 帮助中心                                                | 自后政策                                                                                                    | 企业文化                |  |
| ■ 四片分享 + ■ 人才招聘 + ■ 人才招聘 +                                                                                             | 别资金安全到陈快              | 農業低 紫地商户 带积分        | 银联认证 有央行支付牌限                                        | 自助开產 附带闪付功能                                                                                                    | 企业文化                |  |
| 日内容管理           目栏目美知                                                                                                  |                       |                     |                                                     | Λ.                                                                                                    |                     |  |
| <ul> <li>■ 评论管理</li> <li>■ 英文版 +</li> </ul>                                                                            | 1 2016-04-03 15:08:43 | <ul> <li></li></ul> | <ul> <li>              ↑ ▲              ↑</li></ul> | ★      ★      ▼      ▲      ▼      ▲      ↓     ↓     ↓     ↓     ↓     ↓     ↓     ↓     ↓     ↓     ↓     ↓     ↓     ↓     ↓     ↓     ↓     ↓     ↓     ↓     ↓     ↓     ↓     ↓     ↓     ↓     ↓     ↓     ↓     ↓     ↓     ↓     ↓     ↓     ↓     ↓     ↓     ↓     ↓     ↓     ↓     ↓     ↓     ↓     ↓     ↓     ↓     ↓     ↓     ↓     ↓     ↓     ↓     ↓     ↓     ↓     ↓     ↓     ↓     ↓     ↓     ↓     ↓     ↓     ↓     ↓     ↓     ↓     ↓     ↓     ↓     ↓     ↓     ↓     ↓     ↓     ↓     ↓     ↓     ↓     ↓     ↓     ↓     ↓     ↓     ↓     ↓     ↓     ↓     ↓     ↓     ↓     ↓     ↓     ↓     ↓     ↓     ↓     ↓     ↓     ↓     ↓     ↓     ↓     ↓     ↓     ↓     ↓     ↓     ↓     ↓     ↓     ↓     ↓     ↓     ↓     ↓     ↓     ↓     ↓     ↓     ↓     ↓     ↓     ↓     ↓     ↓     ↓     ↓     ↓     ↓     ↓     ↓     ↓     ↓     ↓     ↓     ↓     ↓     ↓     ↓     ↓     ↓     ↓     ↓     ↓     ↓     ↓     ↓     ↓     ↓     ↓     ↓     ↓     ↓     ↓     ↓     ↓     ↓     ↓     ↓     ↓     ↓     ↓     ↓     ↓     ↓     ↓     ↓     ↓     ↓     ↓     ↓     ↓     ↓     ↓     ↓     ↓     ↓     ↓     ↓     ↓     ↓     ↓     ↓     ↓     ↓     ↓     ↓     ↓     ↓     ↓     ↓     ↓     ↓     ↓     ↓     ↓     ↓     ↓     ↓     ↓     ↓     ↓     ↓     ↓     ↓     ↓     ↓     ↓     ↓     ↓     ↓     ↓     ↓     ↓     ↓     ↓     ↓     ↓     ↓     ↓     ↓     ↓     ↓     ↓     ↓     ↓     ↓     ↓     ↓     ↓     ↓     ↓     ↓     ↓     ↓     ↓     ↓     ↓     ↓     ↓     ↓     ↓     ↓     ↓     ↓     ↓     ↓     ↓     ↓     ↓     ↓     ↓     ↓     ↓     ↓     ↓     ↓     ↓     ↓     ↓     ↓     ↓     ↓     ↓     ↓     ↓     ↓     ↓     ↓     ↓     ↓     ↓     ↓     ↓     ↓     ↓     ↓     ↓     ↓     ↓     ↓     ↓     ↓     ↓     ↓     ↓     ↓     ↓     ↓     ↓     ↓     ↓     ↓     ↓     ↓     ↓     ↓     ↓     ↓     ↓     ↓     ↓     ↓     ↓     ↓     ↓     ↓     ↓     ↓     ↓     ↓     ↓     ↓     ↓     ↓     ↓     ↓     ↓     ↓     ↓     ↓     ↓     ↓     ↓     ↓     ↓     ↓     ↓     ↓     ↓     ↓ | <ul> <li></li></ul> |  |
|                                                                                                    | <u></u> 第示 10 第4月     |                     |                                                     |                                                                                                    |                     |  |

### 售后政策-》扩展选项

此处内容与下图第四个圆下的详细内容关联

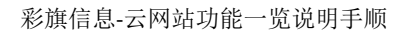

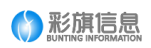

| 🚯 网站管理         | 系统 | ≡  | 站点     | 应用                                     | 会员                | 订单       | 控制面板                                     |                       |                                            |                        |                       |   |   |
|----------------|----|----|--------|----------------------------------------|-------------------|----------|------------------------------------------|-----------------------|--------------------------------------------|------------------------|-----------------------|---|---|
| 站点管理           | ~  | 上返 | 间列表页   | ★ 首页 > (                               | 内容管理 >            | 编辑内容     |                                          |                       |                                            |                        |                       |   |   |
| <b>二 </b> 默认站点 | -  |    |        |                                        |                   |          |                                          |                       |                                            |                        |                       |   |   |
| 📑 新闻资讯         | +  | -  | 基本信息   | 扩展迅                                    | 项 ì               | 羊细描述     | SEO选项                                    |                       |                                            |                        |                       |   |   |
| ➡产品中心          | +  |    |        | 内容调用                                   | 18 9              | ۰ 🖻      | i 🗐 📴 🔏 🗈                                | a 🕰 🛍 🛍               |                                            | <u>₩</u> <u>₩</u> ×₂ ײ | <b>&gt; 🐎 k</b> 🖬     |   |   |
| 📻 视频专区         | +  |    |        |                                        | H1- <i>F</i> -    | тТ∗   А∗ | <mark>А</mark> -В <i>І</i> <u>Ш</u>      | ABC **** 🥥            | 📑 😫 🖗 📾 🗍 🔲                                | ⊸ 😐 🗄                  | ی کې 😂 🤹              |   |   |
| <b>一</b> 图片分享  | +  |    |        |                                        | 自助开通り             | 附带闪付功能   |                                          |                       |                                            |                        |                       |   |   |
| 🚽 人才招聘         | +  |    |        |                                        |                   |          |                                          |                       |                                            |                        |                       |   |   |
| ■公司介绍          | -  |    |        |                                        |                   |          |                                          |                       |                                            |                        |                       |   |   |
| ■ 内容管理         |    |    |        |                                        |                   |          |                                          |                       |                                            |                        |                       |   |   |
|                |    |    |        |                                        |                   |          |                                          |                       |                                            |                        |                       |   |   |
| 📑 评论管理         |    |    |        |                                        |                   |          |                                          |                       |                                            |                        |                       |   |   |
| ■英文版           | +  |    |        |                                        |                   |          |                                          |                       |                                            |                        |                       |   |   |
|                |    |    |        |                                        |                   |          |                                          |                       |                                            |                        |                       |   |   |
|                |    |    |        |                                        |                   |          |                                          |                       |                                            |                        |                       | ÷ |   |
|                |    |    |        |                                        |                   |          |                                          |                       |                                            |                        |                       |   |   |
|                |    | +6 | きょうした  |                                        | -                 |          |                                          |                       |                                            |                        |                       |   |   |
|                |    | 15 | EXIMIT | 12191-1                                | ~                 |          |                                          |                       |                                            |                        |                       |   |   |
|                |    |    |        |                                        |                   |          |                                          |                       |                                            |                        |                       |   |   |
|                |    |    |        |                                        |                   | -        | 关的/合自                                    | エルロー                  |                                            |                        |                       |   |   |
|                |    |    |        |                                        |                   | 3        | 专的16总,                                   | 小山定 <sup>一</sup>      | 一家16息谷间公司                                  |                        |                       |   |   |
|                |    |    |        |                                        |                   |          |                                          | OUN DEN               |                                            |                        |                       |   |   |
|                |    |    |        |                                        |                   |          |                                          |                       |                                            |                        |                       |   |   |
|                |    |    |        |                                        |                   |          | html                                     |                       | 0                                          |                        | 3*                    |   |   |
|                |    |    |        |                                        |                   |          |                                          |                       |                                            |                        |                       |   |   |
|                |    |    |        |                                        |                   |          |                                          |                       |                                            |                        |                       |   |   |
|                |    |    |        | 咨询体系:                                  | 专业高效              | 1        | 网络覆盖 触及阿                                 | 网络                    | 信息化咨询一站到位                                  | 多生                     | F专注 值得信赖              |   |   |
|                |    |    |        |                                        | -                 |          |                                          |                       | Tiller Imitalization                       | ****                   |                       |   |   |
|                |    |    | 7 18   | 9.不断进步并追求。<br>新介值的服务,为<br>9. mm2000第33 | 卓越的机构提供<br>社会提供毛进 | (大)      | 2期時代已经全面来格。<br>大数据的创新、大数据<br>2.数据的创新、大数据 | - 各大产<br>服务产<br>11%的速 | 不止咨询、自思特狂地落地酸势、<br>以提升春户的业绩和可持续发展能<br>キャコロ | 基于标析<br>出定例/           | 十经验,结合行业实践,输<br>比解决方案 |   |   |
|                |    |    |        | A STANDARD                             |                   | 度重       | MININA.                                  | - umdAkti             |                                            |                        |                       |   | 6 |
|                |    |    |        |                                        |                   |          |                                          |                       |                                            |                        |                       |   |   |
|                |    |    |        |                                        |                   |          |                                          |                       |                                            |                        |                       |   |   |
|                |    |    |        |                                        |                   |          |                                          | 案例展                   | 展示                                         |                        |                       |   |   |

# 企业文化

| 🚯 网站管理系       | 系统 | ■ 站点 应用 会员          | 订单 控制面板             |                     |                     |                     |
|---------------|----|---------------------|---------------------|---------------------|---------------------|---------------------|
| 站点管理          |    | L 返回上一页 ♠ 首页 > 内容列表 |                     |                     |                     |                     |
| 二 默认站点        |    |                     |                     |                     |                     |                     |
| <b>一</b> 新闻资讯 |    | 十张店 目住任 目前校 民王定     | □ 期除 所有类别 × 所有加生    | ·                   |                     |                     |
| ➡产品中心         |    |                     | H-ROREER COL        | All Fibre at        | 69 15 12 19 10 1    |                     |
| 📑 視频专区        |    | 24 PJ // 3m         | D640392-201         | 10201110            | BALKR.              | EEX.                |
| 💼 图片分享        |    |                     |                     |                     |                     |                     |
| ■人才招聘         |    | 到资金安全到账快            | 義率低 落地商户 带积分        | 银联认证 有央行支付牌照        | 自助开通 附带闪付功能         | 企业文化                |
| ■公司介绍         |    |                     |                     |                     |                     |                     |
|               |    |                     |                     |                     |                     | _                   |
| 📑 栏目类别        |    |                     |                     |                     |                     |                     |
| 📑 评论管理        |    | P 1 4 1 🖂 1         | P 🕇 🔞 🕈 🖾 2         | P 1 4 1 🖂 3         | P 1 4 1 1 4         | • • • • • • • 5     |
| <b>一</b> 英文版  |    | 2016-04-03 15:08:43 | 2016-04-03 15:11:11 | 2016-04-03 15:12:11 | 2016-04-03 15:13:30 | 2016-04-03 15:10:01 |
|               |    |                     |                     |                     |                     |                     |
|               |    | 显示 10 条/页           |                     |                     |                     |                     |
|               |    |                     |                     |                     |                     |                     |
|               |    |                     |                     |                     |                     |                     |
|               |    |                     |                     |                     |                     |                     |
|               |    |                     |                     |                     |                     |                     |

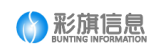

| 🚯 网站管理       | 系统 | ≡    | 站点   | 应用       | 会员      | 订单               | 控制面板                  |         |                                                  |
|--------------|----|------|------|----------|---------|------------------|-----------------------|---------|--------------------------------------------------|
| 站点管理         | ~  | 1_ 返 | 回列表页 | ♠ 首页 > 1 | 内容管理 >  | 編輯内容             |                       |         |                                                  |
| == 默认站点      | -  |      |      |          |         |                  |                       |         |                                                  |
| 📻 新闻资讯       | +  | 1    | 基本信息 | 扩展选      | ų       | 详细描述             | SEO1近坝                |         |                                                  |
| ➡ 产品中心       | +  |      |      | 调用別名     | culture |                  |                       |         | *别名访问,非必填,不可重复                                   |
| 📻 视频专区       | +  |      |      | URL链接    |         |                  |                       |         | 塩可后直接即時到该网址                                      |
| ➡ 图片分享       | +  |      |      | 1.000    |         |                  |                       |         |                                                  |
| 📑 人才招聘       | +  |      |      | 内容摘要     | 企业文化    |                  |                       |         | 不填写则自动截取内容前255字符                                 |
| ➡公司介绍        | -  |      |      |          |         |                  |                       |         |                                                  |
| 言 内容管理       |    |      |      | 内容描述     | 12 9    | °   <u>0</u> , ∉ | ≩ 🗐 🖂 ∦ 🗎<br>∧- B Z I | a 🐔 😰 🕻 |                                                  |
| 書 栏目类别       |    |      |      |          | 0.000   | · 11•   A•       | <u>, p 7 6</u>        | i me    | ∠   ≈ 44 Ø ⊃ 0 ⊡ • <del>&gt;</del> ⊡ ⊵ ∪ ∞ ⅔   ● |
| ┋ 评论管理       |    |      |      |          | EEXA    |                  |                       |         |                                                  |
| <b>一</b> 英文版 | +  |      |      |          |         |                  |                       |         |                                                  |
|              |    |      |      |          |         |                  |                       |         |                                                  |
|              |    |      |      |          |         |                  |                       |         |                                                  |
|              |    |      |      |          |         |                  |                       |         |                                                  |
|              |    |      |      |          |         |                  |                       |         |                                                  |
|              |    |      |      |          |         |                  |                       |         |                                                  |
|              |    |      |      |          |         |                  |                       |         |                                                  |

**企业文化-》详细描述** 此处对应企业文化

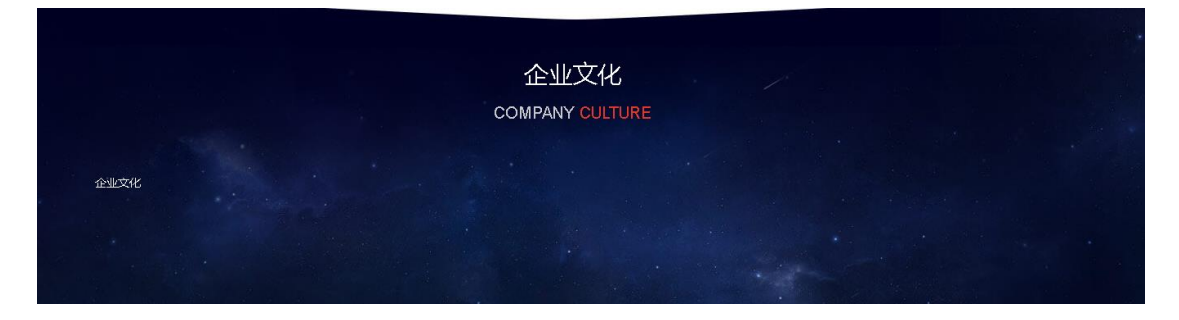

# 产品中心

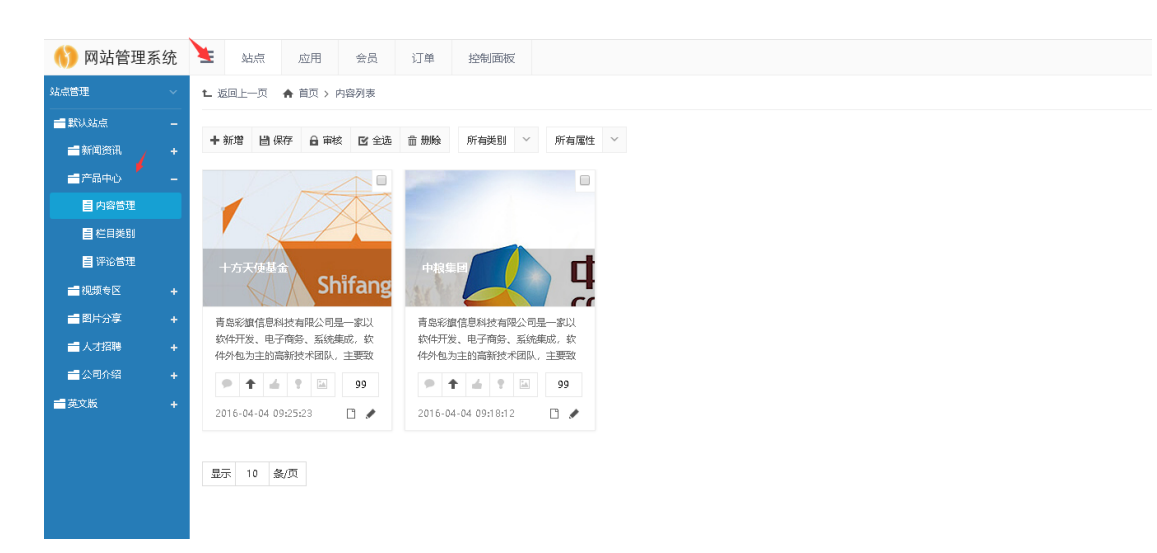

产品中心上传

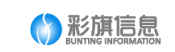

| 站点管理                                         | ~        | t_ 返回列表页 🔺 首                                                                                                    | ( > 内容管理 > 編輯内容                              |  |  |  |  |  |
|----------------------------------------------|----------|----------------------------------------------------------------------------------------------------|----------------------------------------------|--|--|--|--|--|
| ➡ 默认站点                                       |          |                                                                                                    |                                              |  |  |  |  |  |
| 📻 新闻资讯                                       |          | 基本信息                                                                                                    | 組織述 SEO 海顷                                   |  |  |  |  |  |
| 📻 产品中心                                       |          | 所尾                                                                                                    | 1 测试送到1 V 🗸                                  |  |  |  |  |  |
| ■ 内容管理                                       |          | 显示于                                                                                                    |                                              |  |  |  |  |  |
| ■ 栏目美别                                       |          |                                                                                                    |                                              |  |  |  |  |  |
| 📑 评论管理                                       |          | 推済                                                                                                    |                                              |  |  |  |  |  |
| 📻 视频专区                                       |          | 内容材                                                                                                    | · <b>卡方天使基金</b> *标题最多100个字符                  |  |  |  |  |  |
| 💼 图片分享                                       |          | Tags∜                                                                                                    | 逐 多个可用英文逗号分隔开,如: a,b                         |  |  |  |  |  |
|                                              |          | 封面的                                                                                                    | ☆ /upload/201604/04/20160400924590173.jpg 浏览 |  |  |  |  |  |
| ➡公司介绍                                        |          | 排序数                                                                                                    | 字 99 *数字,越小越向前                               |  |  |  |  |  |
| 一 英文版                                        |          | 剑游入                                                                                                    | 9 5A 占于湖湖边信目自动。1                             |  |  |  |  |  |
|                                              |          | 0330                                                                                                    |                                              |  |  |  |  |  |
|                                              |          | 发布印                                                                                                    | 目 <b>1 2016-04-04 09:25:23</b> 不远祥和从当前发布时间   |  |  |  |  |  |
|                                              |          | 图片相                                                                                                    | 册 批選上传                                       |  |  |  |  |  |
|                                              |          |                                                                                                    | 新述 別除<br>新た 別除                               |  |  |  |  |  |
|                                              |          |                                                                                                    |                                              |  |  |  |  |  |
|                                              |          | 提交保存 返                                                                                                    | 上一页                                          |  |  |  |  |  |
|                                              |          |                                                                                                    |                                              |  |  |  |  |  |
| 🚯 网站管理系统                                     | ■ kbm    | 应用 会员 订单                                                                                                    |                                              |  |  |  |  |  |
| ALUSTE ~                                     | t_ 返回列表页 | ♠ 首页 > 内容管理 > 網羅內容                                                                                                    |                                              |  |  |  |  |  |
| ■ KUOA/III -<br>■ 新闻资讯 +                     | 基本信息     | 評場描述 SEO透现                                                                                                    |                                              |  |  |  |  |  |
| 一 产品中心 –                                     |          | 调用则名                                                                                                    | "假亲弟用,你总成,不可能放                               |  |  |  |  |  |
| ○ 栏目英刻                                       |          | URL (計算)<br>内容 / (注意) (注意) (注意) (注意) (注意) (注意) (注意) (注意)                                                                                                    | (以下前近時時時)日本                                  |  |  |  |  |  |
| <ul> <li>■ 评论管理</li> <li>■ 视频专区 +</li> </ul> |          | PHTABE 用数数据最佳规模的2.0位==3LX185F72, 0<br>子得我, Skige, 总约为4D=2jx369K74 。<br>R. 主要致力于分化金数450%种业组织体型的组织中的组织力容易1255字符<br>R. 主要致力于分化金数450%种业组织体型的组织中组织结构                                                |                                              |  |  |  |  |  |
| ■ 图片分享 +                                     |          | Alenaia (1) 今 (1) (2) (2) (2) (2) (2) (2) (2) (2) (2) (2                                                                                                    |                                              |  |  |  |  |  |
| <ul> <li>■公司介绍 +</li> </ul>                  |          | 景品記録店還料整有限公司是一家以软件杆张、电子展务、系统要点。软件外包为主款高等就水面拟、主要数为于为电企事业纸头带位置料专业的信誉化型转换力高,以及电子杂务、协规局务、信息平台、网络安全等全方位的管<br>务1 在企业心系统、活动管理系统、努力管理系统、商业政策发利系统、消防温限系统、物流中台400°、企业门户问法、WII系统、资济存易场等方面具有自己特色的行业领先服决方案。 |                                              |  |  |  |  |  |
| ■英文版 +                                       |          |                                                                                                    |                                              |  |  |  |  |  |
|                                              |          |                                                                                                    |                                              |  |  |  |  |  |
|                                              |          |                                                                                                    |                                              |  |  |  |  |  |
|                                              |          |                                                                                                    |                                              |  |  |  |  |  |
|                                              |          |                                                                                                    | *                                            |  |  |  |  |  |
|                                              | 建文保存     | 返国上一页                                                                                                    |                                              |  |  |  |  |  |
|                                              |          |                                                                                                    |                                              |  |  |  |  |  |
| 站点管理                                         | ~        | 1_返回列表页 🔺                                                                                                    | 顶 > 内容管理 > 编辑内容                              |  |  |  |  |  |
| ■ 默认站点                                       |          |                                                                                                    |                                              |  |  |  |  |  |
| 📑 新闻资讯                                       |          | 基本信息                                                                                                    | 详细描述 SEO违项                                   |  |  |  |  |  |
| 📑 产品中心                                       |          | SEC                                                                                                    | 深颜 255个学研以内                                  |  |  |  |  |  |
| ■ 内容管理                                       |          |                                                                                                    |                                              |  |  |  |  |  |
| ■ 栏目美别                                       |          | - SEOĐ                                                                                                    | 缓子 以 ** 逗号区分开, 255个字符以内                      |  |  |  |  |  |
| 📄 评论管理                                       |          |                                                                                                    | h.                                           |  |  |  |  |  |
| 📑 视频专区                                       |          | 🔶 SEC                                                                                                    | <b>黄述</b> 255个字符以内                           |  |  |  |  |  |
| ■ 图片分享                                       |          |                                                                                                    | h h                                          |  |  |  |  |  |
| ■ 人才招聘                                       |          |                                                                                                    |                                              |  |  |  |  |  |
| ■公司介绍                                        |          | 提交保存                                                                                                    | 回上一页                                         |  |  |  |  |  |
|                                              |          |                                                                                                    |                                              |  |  |  |  |  |
|                                              |          |                                                                                                    |                                              |  |  |  |  |  |

箭头指的几项是要填写的,其它看情况填写。

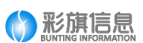

#### 第三张图是 seo 相关, seo 标题和 seo 描述是最关键的有利于搜索引擎收录

每个产品要根据产品的具体内容实际填写。

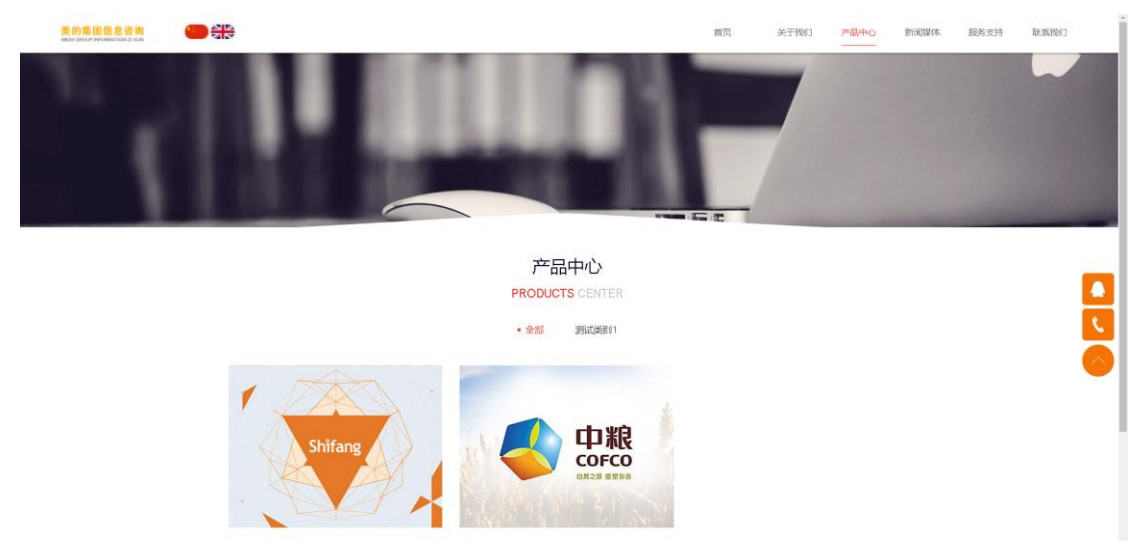

## 新闻媒体

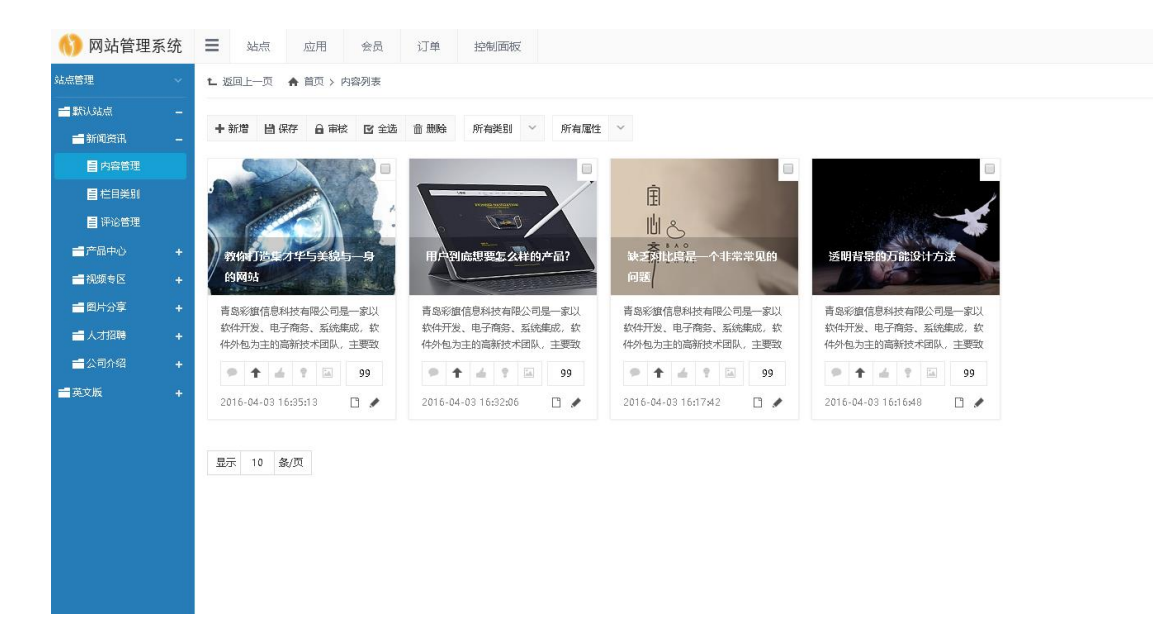

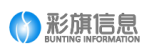

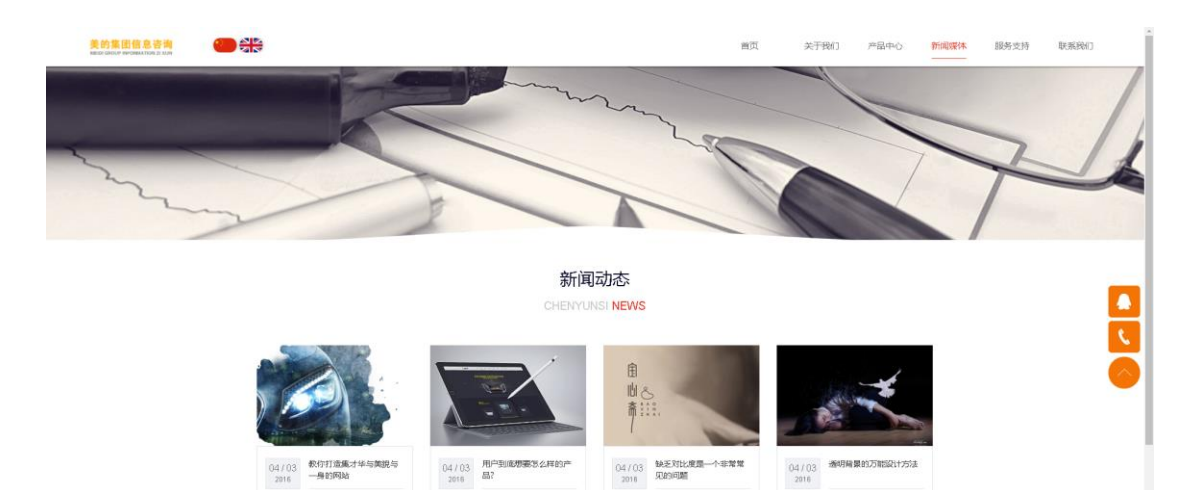

青岛彩旗信息科技和网公司是一家以款件开 发、电子确定。新统确成,取件外包为主的商 新技术阅识,主要取力于 请局彩旗信息科技有得公司是一家以助仲开 发、电子微等、系统编成、软件外包为主的商 解放术闭队、主要取力于

青岛彩银信息科技和限公司是一家以款种开 发、电子微答、系统编成、软件外包为王的端 教技术团队、主要取为于

人才招聘

请加后跟信息时状有限公司是一家以前4开 发、电子句话、新闻规范、即特外包为主的商 新统术词队、主要取为于

| 🊯 网站管理系统                                                                                                    | ■ 站点 应用 会                                                                                                    | 员 订单 控制面板                                                                                                    |                     |                                       |                           |                                                                                                    |                       |
|----------------------------------------------------------------------------------------------------|----------------------------------------------------------------------------------------------------|----------------------------------------------------------------------------------------------------|---------------------|---------------------------------------|---------------------------|----------------------------------------------------------------------------------------------------|-----------------------|
| 站点管理 ~                                                                                                    | L 返回上一页 🔺 首页 > 内容列                                                                                                    | æ                                                                                                    |                     |                                       |                           |                                                                                                    |                       |
| = #3334.m -                                                                                                    | 4.4790 UK (Day 0.1044 m                                                                                                    | a state of the second second s |                     |                                       |                           |                                                                                                    |                       |
| ■新闻资讯 +                                                                                                    | 中教馆 凹保序 自审核 区                                                                                                    | S 生态 医 燃料 所有类别 > 所有運生                                                                                                    | U.S.                |                                       |                           |                                                                                                    |                       |
| ■产品中心 +                                                                                                    | PHP宫母提皮品                                                                                                    |                                                                                                    |                     |                                       |                           |                                                                                                    |                       |
| ■祝順专区 +                                                                                                    | CONTRACTOR OF                                                                                                    |                                                                                                    |                     |                                       |                           |                                                                                                    |                       |
| ■ 题片分享 +                                                                                                    | AND R. L. MARINE                                                                                                    |                                                                                                    |                     |                                       |                           |                                                                                                    |                       |
| ■人才招聘 -                                                                                                    | ALIE 38.7.5 21040                                                                                                    |                                                                                                    |                     |                                       |                           |                                                                                                    |                       |
| 日本日本で                                                                                                    |                                                                                                    |                                                                                                    |                     |                                       |                           |                                                                                                    |                       |
|                                                                                                    |                                                                                                    |                                                                                                    |                     |                                       |                           |                                                                                                    |                       |
|                                                                                                    |                                                                                                    |                                                                                                    |                     |                                       |                           |                                                                                                    |                       |
|                                                                                                    | P + 4 ? 🖂 99                                                                                                    |                                                                                                    |                     |                                       |                           |                                                                                                    |                       |
|                                                                                                    | 2016-04-06 13:57:50                                                                                                    | /                                                                                                    |                     |                                       |                           |                                                                                                    |                       |
|                                                                                                    |                                                                                                    |                                                                                                    |                     |                                       |                           |                                                                                                    |                       |
|                                                                                                    | 显示 10 祭/页                                                                                                    |                                                                                                    |                     |                                       |                           |                                                                                                    |                       |
|                                                                                                    |                                                                                                    |                                                                                                    |                     |                                       |                           |                                                                                                    |                       |
| 美的集团信息                                                                                                    |                                                                                                    |                                                                                                    |                     | E                                     | 页 关于我们 ;                  | ○品中心 新闻媒体 !                                                                                                    | ·<br>股务支持 联系找们        |
| Water Genous Performantice                                                                                                    | and and                                                                                                    |                                                                                                    |                     |                                       |                           |                                                                                                    |                       |
| Statement of the                                                                                                    | and the second division of the second division of the second divisio |                                                                                                    | Mar Collins         |                                       |                           |                                                                                                    | and the second of the |
| 1000                                                                                                    | No Thinkson                                                                                                    |                                                                                                    | 1421 . [-1] ] -     |                                       | A COMPANY OF THE OWNER OF | ( Contraction of the second second se |                       |
| - 640400                                                                                                    | Contraction of the second                                                                                                    | and the second second s | and a market of     |                                       |                           |                                                                                                    | English on a          |
|                                                                                                    |                                                                                                    | and the second second s | 1                   | Contract of the local division of the | Contraction of the second |                                                                                                    | and the second second |
| -                                                                                                    |                                                                                                    | - lat                                                                                                    |                     |                                       |                           | TID                                                                                                    |                       |
| 1. 1. 1. 1. 1. 1. 1. 1. 1. 1. 1. 1. 1. 1                                                                                                    | and the second second                                                                                                    | And Designed States                                                                                                    | STATISTICS IN THE   |                                       |                           | Contraction of the local division of the local division of the loc |                       |
| - And the second                                                                                                    | 1000                                                                                                    |                                                                                                    |                     |                                       |                           |                                                                                                    |                       |
| and the second second se |                                                                                                    |                                                                                                    |                     |                                       |                           |                                                                                                    |                       |
|                                                                                                    |                                                                                                    |                                                                                                    |                     |                                       |                           |                                                                                                    |                       |
|                                                                                                    |                                                                                                    |                                                                                                    | 人才招                 | 聘                                     |                           |                                                                                                    |                       |
|                                                                                                    |                                                                                                    |                                                                                                    | HUMAN RESC          |                                       |                           |                                                                                                    |                       |
|                                                                                                    |                                                                                                    |                                                                                                    |                     |                                       |                           |                                                                                                    |                       |
|                                                                                                    |                                                                                                    |                                                                                                    |                     |                                       |                           |                                                                                                    |                       |
|                                                                                                    | PHPA                                                                                                    | 级程序员                                                                                                    |                     |                                       |                           | +                                                                                                    |                       |
|                                                                                                    |                                                                                                    |                                                                                                    |                     |                                       |                           |                                                                                                    |                       |
|                                                                                                    |                                                                                                    |                                                                                                    |                     |                                       |                           |                                                                                                    |                       |
|                                                                                                    |                                                                                                    |                                                                                                    |                     |                                       |                           |                                                                                                    |                       |
|                                                                                                    |                                                                                                    |                                                                                                    |                     |                                       |                           |                                                                                                    |                       |
|                                                                                                    | pa Trainin                                                                                                    | 101.05 由 13.                                                                                                    | allane.             | ALCORED IN                            | 10 10 (Bull)              |                                                                                                    |                       |
|                                                                                                    | 天子我们                                                                                                    | 報節中心                                                                                                    | 21024422<br>開始200日1 | #FIF#ERED NO<br>第月開始現代本               | Constant and              |                                                                                                    |                       |
|                                                                                                    | 企业文化                                                                                                    | 售后政策                                                                                                    | and the state of    | 安肥活动                                  | 7. s                      |                                                                                                    |                       |
|                                                                                                    | 20,000,000                                                                                                    |                                                                                                    |                     |                                       |                           |                                                                                                    |                       |
|                                                                                                    |                                                                                                    |                                                                                                    |                     |                                       |                           |                                                                                                    |                       |

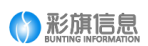

## 修改密码

| 🚯 网站管理系统                                    | ■ 处点 应用 会员 订单 控制函数    |       |       |    |                 | 9  | 即时, admin<br>曲歌管理组 | , |
|---------------------------------------------|-----------------------|-------|-------|----|-----------------|----|--------------------|---|
| 1001008 ~                                   | 1. 返回上一页 ♠ 菜页 > 管理员列表 |       |       |    |                 |    |                    |   |
| ■系统意理 + ■私点段置 +                             | ◆ 新聞 区 全边 盒 颜脉        |       |       |    |                 |    | Q                  |   |
| ····                                        | 选择 用户名                | 姓名    | 角色    | 电波 | 淡如时间            | 秋志 | 操作                 |   |
|                                             | admin admin           | 總級管理局 | 曲观管理组 |    | 2015/3/13 13x41 | 正常 | 傳改                 |   |
| <ul> <li>● 世界的情報</li> <li>● 世界日本</li> </ul> | 88 10 8/R             |       |       |    |                 |    | 1                  |   |